Návrh protospaceru pomocí skriptu

1. Instalace Pythonu

Stáhněte si a nainstalujte verzi Pythonu vhodnou pro váš operační systém ze stránky: <u>https://www.python.org/downloads/</u>

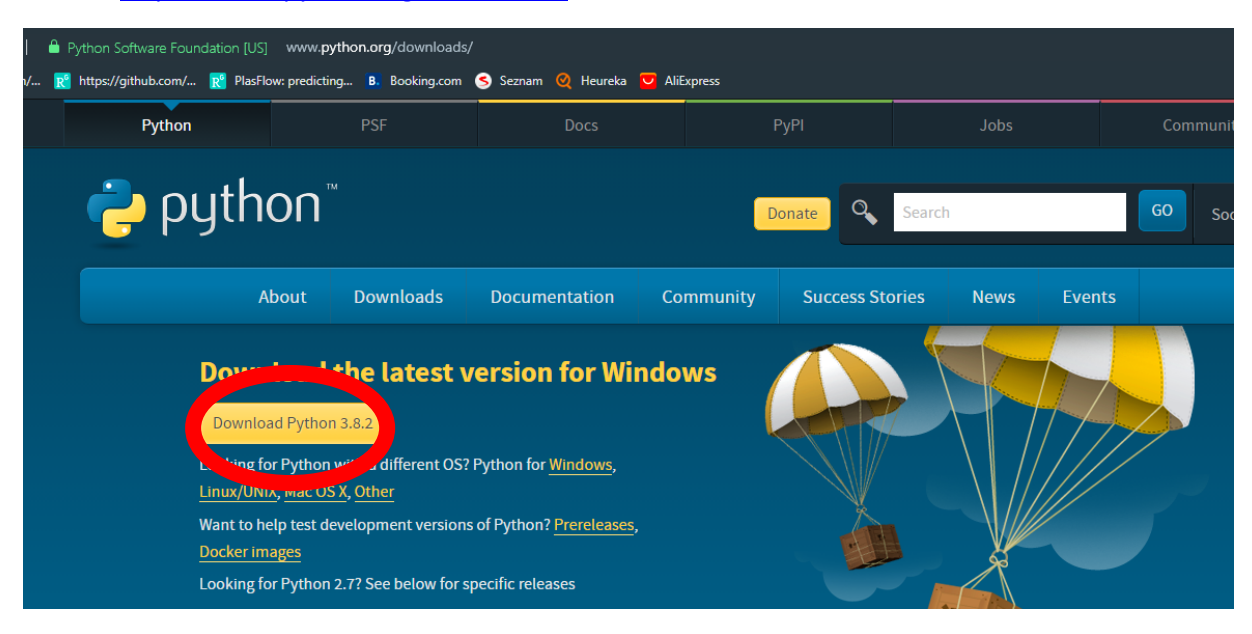

2. Stažení skriptu

Ze stránky <u>https://github.com/ahatoum/CRISPR-Cas10-Protospacer-Selector</u> si stáhněte skripty MainScript.py, GNfunctions.py. Oba skripty si uložte ve stejné složce.

| GitHub, Inc. [US] github.com/ahatoum/CRISPR-Cas10-Protospacer-Selector                        |                                                                                                    |                       |                                                                |                                        |                  |                     |  |  |
|-----------------------------------------------------------------------------------------------|----------------------------------------------------------------------------------------------------|-----------------------|----------------------------------------------------------------|----------------------------------------|------------------|---------------------|--|--|
| ( 🔣 https://github.com/ 👿 PlasFlow: predicting B. Booking.com 🥝 Seznam 🍳 Heureka 🔽 AliExpress |                                                                                                    |                       |                                                                |                                        |                  |                     |  |  |
|                                                                                               | ♦ Code (!) Issues                                                                                                    | 0 (1) Pull requests 0 | Actions 🔲 Projects (                                           | ) 🕕 Security 📊 In                      | nsights          |                     |  |  |
|                                                                                               |                                                                                                    |                       |                                                                |                                        |                  |                     |  |  |
|                                                                                               |                                                                                                    |                       |                                                                |                                        |                  | Dismiss             |  |  |
|                                                                                               |                                                                                                    | GitHub is             | Join GitHu<br>home to over 40 million de                       | ID today<br>velopers working togeth    | er to host       |                     |  |  |
|                                                                                               |                                                                                                    | and r                 | and review code, manage projects, and build software together. |                                        |                  |                     |  |  |
|                                                                                               | Sign up                                                                                                    |                       |                                                                |                                        |                  |                     |  |  |
|                                                                                               | This is a tool to select optimal protospacers for CRISPR-Cas10 targeting. This tool can be used in conjunction with recombineering to edit phage (or other) genomes.                                                                                                    |                       |                                                                |                                        |                  |                     |  |  |
|                                                                                               |                                                                                                    |                       |                                                                |                                        |                  |                     |  |  |
|                                                                                               |                                                                                                    |                       |                                                                |                                        |                  |                     |  |  |
|                                                                                               | - 10 - 11                                                                                                    | 0-41                  |                                                                |                                        |                  |                     |  |  |
|                                                                                               | -o- 10 commits                                                                                                    | ₽1 branch             | 🕲 0 packages                                                   | ♥ 0 releases                           | 1 contributor    |                     |  |  |
|                                                                                               | Branch: master 👻 Ne                                                                                                    | w pull request        |                                                                |                                        | Find             | Clone or download - |  |  |
|                                                                                               | image: analytic of the state of the state of the sta |                       |                                                                |                                        | Latest commit 4  | 21.14               |  |  |
|                                                                                               |                                                                                                    |                       |                                                                |                                        | Latest commercia |                     |  |  |
|                                                                                               |                                                                                                    |                       | Initial commit<br>Add files via upload                         |                                        |                  | 3 years ago         |  |  |
|                                                                                               |                                                                                                    |                       |                                                                |                                        |                  | 2 years ago         |  |  |
|                                                                                               |                                                                                                    |                       | Initial commit                                                 | Initial commit<br>Add files via upload |                  | 3 years ago         |  |  |
|                                                                                               |                                                                                                    |                       | Add files via upl                                              |                                        |                  | 2 years ago         |  |  |
|                                                                                               | Readme.txt                                                                                                    |                       | Add files via upl                                              | Add files via upload                   |                  | 2 years ago         |  |  |
|                                                                                               |                                                                                                    |                       |                                                                |                                        |                  |                     |  |  |
|                                                                                               | III Readme.txt                                                                                                    |                       |                                                                |                                        |                  |                     |  |  |
|                                                                                               | Instructions to Ru                                                                                                    | un the Code:          |                                                                |                                        |                  |                     |  |  |

3. Stažení sekvence Major Capsid proteinu (MCP)

Na stránkách Genbank si pod přístupovým kódem MH844528 najděte sekvenci Major capsid proteinu. Uložte si kódující sekvenci proteinu spolu s 500 bp upstream a downstream ve Fasta formátu.

>MH844528\_phi812\_MCP\_500upanddown

4. Otevřete skript MainScript.py ve vhodném editoru, můžete použít například Notepad. Upravte sekvenci tag, pokud využíváte jiný Cas editační systém a Váš tag se liší.

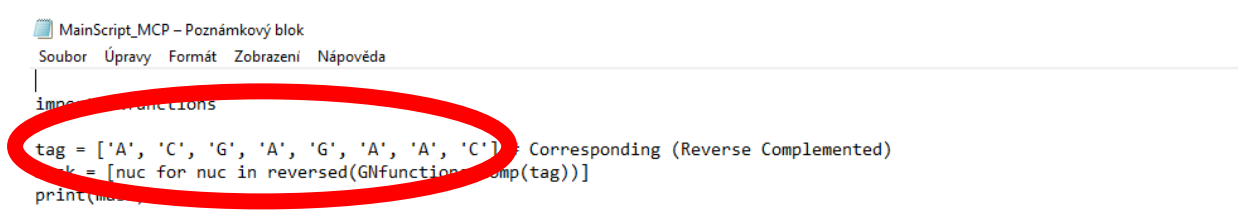

gene =

poscount, Data = GNfunctions.AnalyzeSpacer(mask, gene)

#poscount represents the number of possible targets in the gene

# WRITE FILE

file = open("Results\_MCP.txt", "w")

5. Dále vložte sekvenci MCP a okolního lokusu jako plain text do proměnné gene. Nezapomeňte ponechat uvozovky.

MainScript MCP – Poznámkový blok

Soubor Úpravy Formát Zobrazení Nápověda

import GNfunctions

tag = ['A', 'C', 'G', 'A', 'G', 'A', 'C'] # Corresponding (Reverse Complemented)
mask = [nuc for nuc in reversed(GNfunctions.comp(tag))]
print(mask)

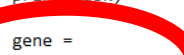

poscount, Data = GNfunctions.AnalyzeSpacer(mask, gene)

#poscount represents the number of possible targets in the gene

# WRITE FILE

file = open("Results\_MCP.txt", "w")

- 6. Uložte změny a spusťte skript.
- 7. Ve stejné složce jako jsou uloženy skripty by se vám měl zobrazit soubor Results.txt, ve kterém naleznete sekvence možných protospacerů.

Length of Sequence: 324

Possible Protospacers: 57

Tag Input: ACGAGAAC

## Sequence Input:

| 1  | ATGGCAGAAGAAGAAAAAATTATTAAAGAAGAACC | AACGAATG | GGTTCTTCTTTAATAATTTTTTCTTCTTCTGCCAT |
|----|-------------------------------------|----------|-------------------------------------|
| 7  | GAAGAAGAAAAAATTATTAAAGAAGAACCAACGAA | TGAAGAAA | TTCGTTGGTTCTTCTTTAATAATTTTTTCTTCTTC |
| 9  | AGAAGAAAAAATTATTAAAGAAGAACCAACGAATG | AAGAAACA | CATTCGTTGGTTCTTCTTTAATAATTTTTTCTTCT |
| 13 | GAAAAAATTATTAAAGAAGAACCAACGAATGAAGA | AACAGAAC | TCTTCATTCGTTGGTTCTTCTTTAATAATTTTTTC |
| 14 | AAAAAATTATTAAAGAAGAACCAACGAATGAAGAA | ACAGAACA | TTCTTCATTCGTTGGTTCTTCTTTAATAATTTTTT |
| 16 | AAAATTATTAAAGAAGAACCAACGAATGAAGAAAC | AGAACAAC | GTTTCTTCATTCGTTGGTTCTTCTTTAATAATTTT |
| 22 | ATTAAAGAAGAACCAACGAATGAAGAAACAGAACA | ACCAGAAA | TGTTCTGTTTCTTCATTCGTTGGTTCTTCTTTAAT |
| 23 | TTAAAGAAGAACCAACGAATGAAGAAACAGAACAA | CCAGAAAA | TTGTTCTGTTTCTTCATTCGTTGGTTCTTCTTTAA |
| 24 | TAAAGAAGAACCAACGAATGAAGAAACAGAACAAC | CAGAAAAA | GTTGTTCTGTTTCTTCATTCGTTGGTTCTTCTTTA |
| 25 | AAAGAAGAACCAACGAATGAAGAAACAGAACAACC | AGAAAAAA | GGTTGTTCTGTTTCTTCATTCGTTGGTTCTTCTTT |
| 28 | GAAGAACCAACGAATGAAGAAACAGAACAACCAGA | AAAAATTG | TCTGGTTGTTCTGTTTCTTCATTCGTTGGTTCTTC |
| 34 | CCAACGAATGAAGAAACAGAACAACCAGAAAAAAT | TGAAAGTG | ATTTTTTCTGGTTGTTCTGTTTCTTCATTCGTTGG |
| 40 | AATGAAGAAACAGAACAACCAGAAAAAATTGAAAG | TGCAGAAG | CTTTCAATTTTTTCTGGTTGTTCTGTTTCTTCATT |
| 43 | GAAGAAACAGAACAACCAGAAAAAATTGAAAGTGC | AGAAGATG | GCACTTTCAATTTTTTCTGGTTGTTCTGTTTCTTC |
| 46 | GAAACAGAACAACCAGAAAAAATTGAAAGTGCAGA | AGATGTTG | TCTGCACTTTCAATTTTTTCTGGTTGTTCTGTTTC |
| 55 | CAACCAGAAAAAATTGAAAGTGCAGAAGATGTTGT | AACTGAAC | ACAACATCTTCTGCACTTTCAATTTTTTCTGGTTG |
| 61 | GAAAAAATTGAAAGTGCAGAAGATGTTGTAACTGA | ACCTGAAA | TCAGTTACAACATCTTCTGCACTTTCAATTTTTTC |